## Adding Member Only pages Example Using WordPress Media->Library I uploaded samepleform.pdf and sample-Form-2.pdf

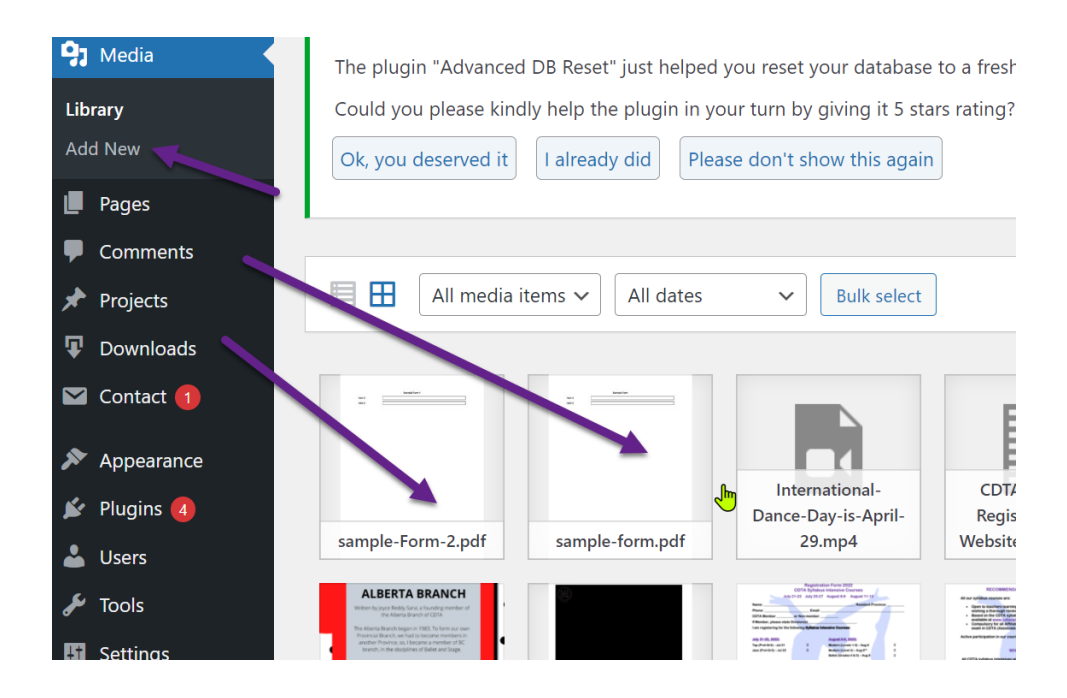

Making note of their urls:

- <u>https://cdtanational.ca/wp-</u> content/uploads/2022/04/sample-form.pdf
- https://cdtanational.ca/wpcontent/uploads/2022/04/sample-Form-2.pdf

I then created two pages Form I and Form II With the following content with their respective src set to the url of the form:

This is a test. Please ignore

 $[gmFramePdf\ src="https://cdtanational.ca/wp-content/uploads/2022/04/sampleform.pdf"]$ 

## Then in WordPress Pages All I searched for: form

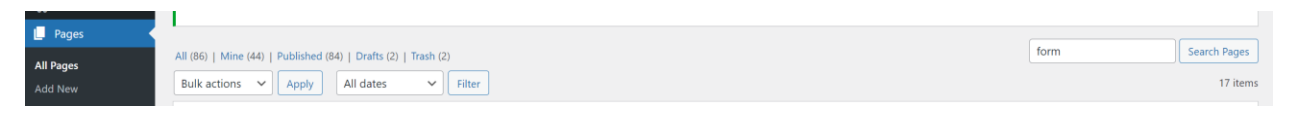

Then using Quick Edit on each of my pages I assigned Member Pages as the parent page

Note you have hover over the page name to see the menu

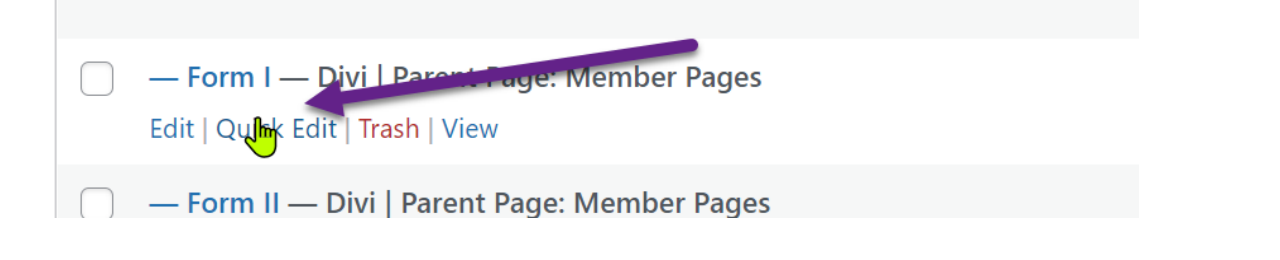

| QUICK EDIT |                             |          |                    |  |  |
|------------|-----------------------------|----------|--------------------|--|--|
| Title      | Form I                      | Parent   | Member Pages       |  |  |
| Slug       | form-1                      | 0.1      | 0                  |  |  |
| Date       | 04-Apr v 09 , 2022 at 13 50 | Template | Default template 🗸 |  |  |
| Author     | Guy Morazain (guy) 🗸        |          | Allow Comments     |  |  |
| Password   | -OR- Private                | Status   | Published V        |  |  |

Finally, I added the two pages to the Member menu by going to Admin->Member->Pages

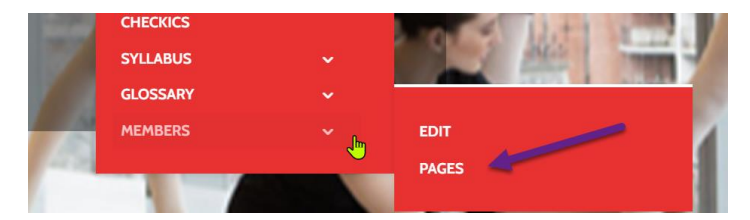

1. Click the blue plus sign

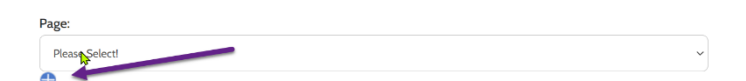

| 2. | Entering and saving the following: |            |  |  |  |  |
|----|------------------------------------|------------|--|--|--|--|
|    | Name:                              | Form I     |  |  |  |  |
|    | Grouping:                          | Exam Forms |  |  |  |  |
|    | Action:                            | /form-1/   |  |  |  |  |
|    | Target:                            | _top       |  |  |  |  |
|    | Seq:                               | 20         |  |  |  |  |
|    | Delete                             | Save       |  |  |  |  |

3. Repeating steps 2 & 2 for Form II

Now under the Grouping Exam Forms you will see:

| BERS ~ | admin ~ | EXAM FORMS ~ MEMBERS ~ |
|--------|---------|------------------------|
|        |         |                        |
|        |         | Form I                 |

## Clicking on Form 1 displays

This is a test. Please ignore

Mobile or Full Page? Click Here Mobile Requires Abobe Reader

| ≡ sample-form.pdf | 1 / 1   - 110% +   🗄 🔊 | Ŧ | ē | : |
|-------------------|------------------------|---|---|---|
|                   |                        |   |   |   |
|                   |                        |   |   |   |
| Example Form      |                        |   |   |   |
| Item 1            |                        |   | ] |   |
| Item 2            |                        |   | ] |   |
|                   |                        |   |   |   |
| 1                 |                        |   |   |   |